## Echelle de Katz (A.3)

Contacter le Helpdesk en cas de problème.

Il ne faut pas oublier : pas de Katz - pas de paiement des toilettes

## Fiche patient > onglet [Formulaires]

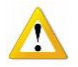

Remarque : L'onglet [Tous les formulaires] permet de visualiser la liste des documents enregistrés mais ils ne sont ni consultables, ni modifiables et ni imprimables.

A gauche de la fenêtre, sélectionner le sous onglet [Echelles de Katz (A.3)]

Pour ouvrir un nouveau dossier, cliquer sur le bouton "Nouveau" dans le bas de la fenêtre ou double cliquer dans la fenêtre. Pour consulter ou modifier des données d'un dossier, double cliquer sur sa ligne.

Compléter les rubriques en cliquant sur les différents onglets. Enregistrer les opérations.

| Tous les formulaires   | T. | Se laver | S'habiller | Se déplacer                                                                                      | Toilette                    | Continence                                                                                         | Manger              | Démence                                                                                                    | Incontinence                                                | Résultat                                                                                                    | Prestataire                                                                 | Début                                       | Fin                                                                                 | Accord  |
|------------------------|----|----------|------------|--------------------------------------------------------------------------------------------------|-----------------------------|----------------------------------------------------------------------------------------------------|---------------------|----------------------------------------------------------------------------------------------------|-------------------------------------------------------------|----------------------------------------------------------------------------------------------------|-----------------------------------------------------------------------------|---------------------------------------------|-------------------------------------------------------------------------------------|---------|
| Echelles de Katz (A.3) | I  |          |            |                                                                                                  |                             |                                                                                                    |                     |                                                                                                    |                                                             |                                                                                                    |                                                                             |                                             |                                                                                     |         |
| DSM III-R (A.2)        | м  | 4        | 4          | 2                                                                                                | 2                           | 1                                                                                                  | 1                   |                                                                                                    |                                                             | T7                                                                                                    | 1                                                                           | 01/10/2016                                  | 24/10/2016                                                                          | <       |
| Soins Palliatifs (A.6) |    |          |            |                                                                                                  |                             |                                                                                                    |                     |                                                                                                    |                                                             |                                                                                                    |                                                                             |                                             |                                                                                     |         |
| Soins Spécifiques      |    |          | 1          | n                                                                                                |                             |                                                                                                    |                     | Ech                                                                                                    | elle de Kat                                                 | 7                                                                                                    |                                                                             |                                             | - 0                                                                                 | ×       |
| Certificats médicaux   |    |          |            | Fermer Nou                                                                                       | D N                         | gis Suppri                                                                                         | <b>∢</b><br>Précéd  | ►<br>Suivant Imp                                                                                                    | 🖹 📑                                                         |                                                                                                    |                                                                             |                                             |                                                                                     |         |
|                        |    |          |            | Katz<br>Patient<br>Prescripteur                                                                  | NICKY                       | MINAJ                                                                                              |                     |                                                                                                    | Pre Date                                                    | estataire  <br>création 25                                                                                                 | 6/10/2016                                                                   |                                             |                                                                                     | v       |
|                        |    |          |            | Critères<br>Se laver<br>S'habiller<br>Se déplacer<br>Toilette<br>Continence<br>Manger<br>Démence |                             | Sans aide<br>Sans aide<br>Sans aide<br>Sans aide<br>Sans aide<br>Continent<br>Sans aide<br>i O Non |                     | <ul> <li>Aide part.</li> <li>Aide part.</li> <li>Aide auxil</li> <li>Aide part.</li> <li>Aide part.</li> <li>Incontine</li> <li>Aide préa</li> </ul> | s/ceinture<br>s/ceinture<br>iaire<br>nt accidentel<br>lable | <ul> <li>Aide p</li> <li>Aide t</li> <li>Aide t</li> <li>Aide t</li> <li>Aide t</li> <li>Aide t</li> <li>Aide p</li> </ul> | oart, totale<br>oart, totale<br>iers<br>otale<br>tinent urines<br>oartielle | Aide<br>Aide<br>Grat<br>Ne ;<br>Incc<br>Dép | : entière<br>: entière<br>pataire<br>peut aller à la to<br>intinent total<br>endant | silette |
|                        |    |          |            | <b>Résultat</b><br>Demande Fo<br>Début des su<br>Fin des soins                                   | orfait-Toilett<br>oins<br>s | • OA                                                                                               | OB<br>Penda<br>Nomb | C<br>nt une période<br>e de jours / se                                                                                                    | OT<br>de ■●<br>maine ■                                      | Jours<br>Nombr                                                                                                    | ⊖ Semai<br>e de visites /                                                   | ines OMo<br>jour 1                          | Mé                                                                                  | imo 🗋   |
|                        |    |          |            | Accord<br>Accord méde                                                                            | ecin consei                 | l 🔿 Dui 🌘                                                                                          | ) Non               |                                                                                                    | Date de                                                     | 'accord                                                                                                    |                                                                             |                                             |                                                                                     |         |
|                        |    |          |            | MyCareNe<br>Statut du do<br>Référence d                                                          | et<br>cument<br>le l'accord | En création                                                                                        |                     | Y                                                                                                    |                                                             |                                                                                                    |                                                                             |                                             |                                                                                     |         |

Encoder les données de l'échelle

Prescripteur : sélectionner dans la liste déroulante (cette zone peut rester vide) Prestataire : sélectionner le nom du prestataire demandeur

Critères : cliquer sur les boutons pour déterminer le score (1, 2, 3 ou 4)

Critère « Continence » si 2 ou 3, compléter l'incontinence combinée.

| Continence<br>Manger | 2 Continent<br>1 Sans aide | <ul> <li>Incontinent accidentel</li> <li>Aide préalable</li> </ul> | Incontinent urines     Aide partielle | <ul> <li>Incontinent total</li> <li>Dépendant</li> </ul> |
|----------------------|----------------------------|--------------------------------------------------------------------|---------------------------------------|----------------------------------------------------------|
| Démence              | 🔾 Dui 💌 Non                | Incontinence combinée                                              | ) Dui 🔾 Non                           |                                                          |

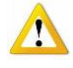

Démence : si oui, un DSM IIIR doit être créé au paravent dans le formulaire ad hoc. Ce formulaire doit être encodé pour pouvoir sélectionner le critère de démence à la création d'une échelle de Katz. Vérifier que la période demandée soit bien couverte, à défaut le programme envoi ce message

| Echelle de Katz                                              | x |
|--------------------------------------------------------------|---|
| As de formulaire de démence (DSM-3R) rempli pour ce patient. |   |
| OK                                                           |   |

Résultat : celui-ci évolue en fonction du score établi, il ne faut pas le changer.

Changer le score pour obtenir un autre résultat, pas l'inverse

Début des soins : respect des 10 jours

Fin des soins : 3 mois maximum à partir de la date de début.

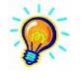

Début des soins + période = calcul de la date de fin (démarrage des échelles à dates différentes) Début des soins + fin des soins = calcul du nombre de jour (démarrage de toutes les échelles à la même date) Ne pas dépasser 3 mois

Nombre de visites/ jour : laisser 1 pour toilettes, peut être changé si forfait, mais laisser au moins 2 pour FC (même si un seul passage/jour)

Accord et MyCareNet : ces zones sont remplies automatiquement en fonction de la gestion MyCareNet à l'envoi et à la réception

- Vérifier les données encodées
- Enregistrer

Une ligne résumée est affichée, preuve de la création de l'échelle.

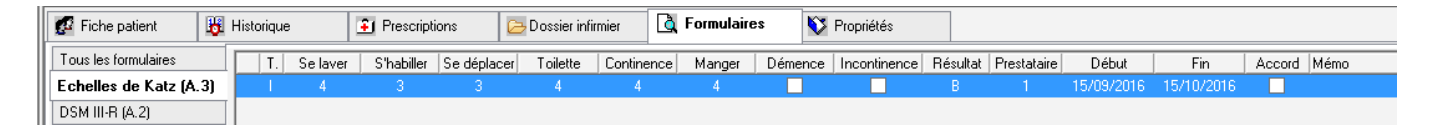

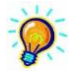

Si une erreur apparaît à l'enregistrement, répondre au message et corriger l'erreur. Un aperçu avant impression est disponible. Il n'est pas possible d'effectuer une correction sur l'aperçu, c'est au niveau de la fiche d'encodage qu'il faut réaliser la correction.

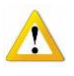

Par défaut, la liaison entre l'échelle de Katz et l'historique de la fiche Patient est réalisée. Dans ce cas, une ligne résumée apparait également dans le cadre « Forfait-Toilette » de l'historique du patient. Celle-ci indique les dates et le type de forfait de l'échelle de Katz.

| ļ | 🖉 Fiche patien  | t 👪 H      | istorique |         | 🛐 Prescriptions | 🔁 Dossier infirmier |  |  |  |
|---|-----------------|------------|-----------|---------|-----------------|---------------------|--|--|--|
|   | Forfait - Toile | tte        |           |         |                 |                     |  |  |  |
|   | Du              | Au         | Forfait   | Toilett | e Remarque      |                     |  |  |  |
|   | 01/10/2016      | 31/12/2016 |           | T7      |                 |                     |  |  |  |
|   |                 |            |           |         |                 |                     |  |  |  |
|   |                 |            |           |         |                 |                     |  |  |  |
|   |                 |            |           |         |                 |                     |  |  |  |
|   |                 |            |           |         |                 |                     |  |  |  |
|   | Nouveau         |            |           |         |                 |                     |  |  |  |

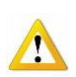

Vous pouvez désactiver cette fonction dans le menu Paramétrage onglet [Préférences] (irréversible). Pour prolonger, modifier une échelle de Katz, toujours cliquer sur le bouton « Nouveau » Ne jamais reprendre une ancienne échelle pour réaliser une modification.

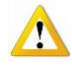

L'envoi de l'échelle de Katz est réglementé par le service MyCreNet. Les procédures sont bien détaillées sur des documents spécifiques MC 36 Différents scénarii sont expliqués sur le document MC 33

## **Echéancier**

Le processus d'envoi des formulaires aux mutualités se réalise via MyCareNet. Des documents propres à ces fonctions sont décrits dans la partie MC.

Tout dysfonctionnement peut avoir des conséquences sur les honoraires demandés.

Le premier consiste à oublier de renouveler le formulaire. Le suivant consiste à ne pas avoir envoyé le formulaire préparé. Pour pallier à ces cas de figure, un échéancier s'avère un outil très important.

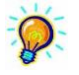

Un échéancier apparaît à l'ouverture du programme. Il contient toutes les fins des formulaires. L'information est affichée par défaut 7 jours avant et 7 jours après l'échéance.

Cette période de délai peut être modifiée dans le paramétrage du programme au menu des préférences.

Affichage formulaires à renouveller 💿 Oui 🔿 Non 🛛 7 🚭 jours avant 🛛 7 🚭 jours après

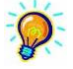

Un échéancier est également disponible dans la fiche « Patient »

| 83                     |                                          | Gestion des Patients : BAY | e Marie                 |
|------------------------|------------------------------------------|----------------------------|-------------------------|
| Fermer Recher Détail   | D 🗸 🏂 🖣<br>Nouveau Enregis Suppri Précéd | Divant Imprimer Eché       | di<br>éan               |
| 🜠 Fiche patient 🛛 👪    | Historique 🛐 Prescriptions               | 🔁 Dossier infirmier 🛛 🛕 Fo | vrmulaires V Propriétés |
| Tous les formulaires   | Date Prestataire                         | Prescripteur               | Accord Date accord      |
| Echelles de Katz (A.3) | 28/12/2016 MARCEAU Sophie (1)            | DAUDET Alphonse            |                         |

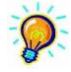

Il est possible de réaliser un relevé des formulaires à renouveler dans le menu « Impression des documents à la rubrique Divers > Formulaires à renouveler.

| Fe | <b>l+</b><br>rmer                                                                            | C<br>Effacer                                                                                                    | √<br>Recher                                                                                                    | Dimprimer                                   | Exporter | Excel | 1<br>Pdf                                                 | O<br>Configu                                                                          |                                         |                              |      |            |             |  |  |
|----|----------------------------------------------------------------------------------------------|----------------------------------------------------------------------------------------------------|----------------------------------------------------------------------------------------------------|---------------------------------------------|----------|-------|----------------------------------------------------------|---------------------------------------------------------------------------------------|-----------------------------------------|------------------------------|------|------------|-------------|--|--|
|    | ام<br>م<br>م<br>ا<br>ا<br>ا<br>ا<br>ا<br>ا<br>ا<br>ا<br>ا<br>ا<br>ا<br>ا<br>ا<br>ا<br>ا<br>ا | Registre s<br>Journalier<br>Journal de<br>Planning (<br>Planning (<br>ssiers<br>mboursem<br>gistre élec<br>moulaires v<br>ers<br>Fin de trai<br>Formulaire<br>Formulaire<br>Etiquettes<br>Impression<br>Certificat 1<br>Accès au | implifié<br>es recettes<br>des soins<br>des soins (<br>ents<br>tronique<br>ides<br>tement<br><b>s à renour</b><br>es <b>à envoy</b><br>ns automal<br>Soft33<br>x dossiers | paysage)<br>/eler<br>er<br>iques<br>patient | <        | Date  | s de fin o                                               | des formulaire                                                                        | e∶du <u> 18-12</u>                      | :16 H                        | au [ | 28/01/2017 | ] <b>15</b> |  |  |
|    | EC                                                                                           | CHELLE:<br>Patie<br>LONI<br>BARI<br>DELC<br>BRO                                                                                                    | S DE KA<br><u>nt</u><br>BORIAEV<br>DOT JULI<br>DN ALAIN<br>SNAM PIE                                                                                                    | TZ<br>A<br>IETTE<br>ERCE                    |          | Fc    | Fin du<br>19/12/<br>19/12/<br>25/12/<br>25/12/<br>31/12/ | aires à re<br>/2016 -> 28.<br>formulaire<br>/2016<br>/2016<br>/2016<br>/2016<br>/2016 | 2 <b>nouvel</b><br>101/2017<br><u>E</u> | orfait<br>T2<br>A<br>T7<br>C |      |            |             |  |  |

Ne pas oublier de cliquer sur le bouton « rechercher »

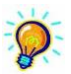

Il est possible de réaliser un relevé des formulaires préparés mais pas encore envoyés dans le menu « Impression des documents à la rubrique Divers > Formulaires à envoyer.

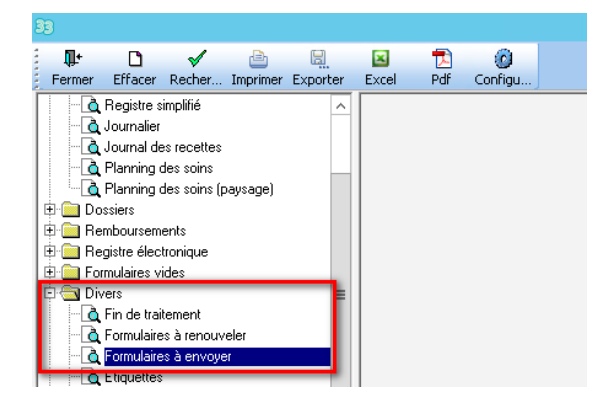

Ne pas oublier de cliquer sur le bouton « rechercher »